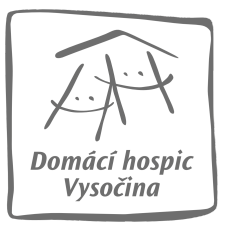

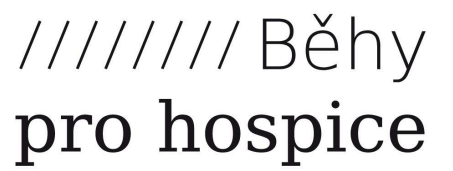

## Návod na registraci týmu na Charitativní běh pro Domácí hospic Vysočina

## Jak si vytvořit tým

- 1. Jděte na stránku www.behyprohospice.cz
- 2. Klikněte vpravo nahoře na Přihlásit se
- 3. Využijte jednu z nabízených možností a přihlaste se.

| Přihláše                         | ní                                                 |               |                   |
|----------------------------------|----------------------------------------------------|---------------|-------------------|
| f                                | Přihlášení Facebook                                | g+            | Přihlášení Google |
| Přihláše                         | ní přes email                                      |               |                   |
| E-mail *                         |                                                    |               |                   |
| Heslo *                          |                                                    |               |                   |
| Nemáte ješt<br><u>Zapomenuté</u> | ě založený účet? <u>Registruj</u><br><u>heslo?</u> | <u>te se.</u> |                   |
|                                  |                                                    |               | Zrušit Přihlásit  |

4. Klikněte na Jdu do toho - chci běžet!

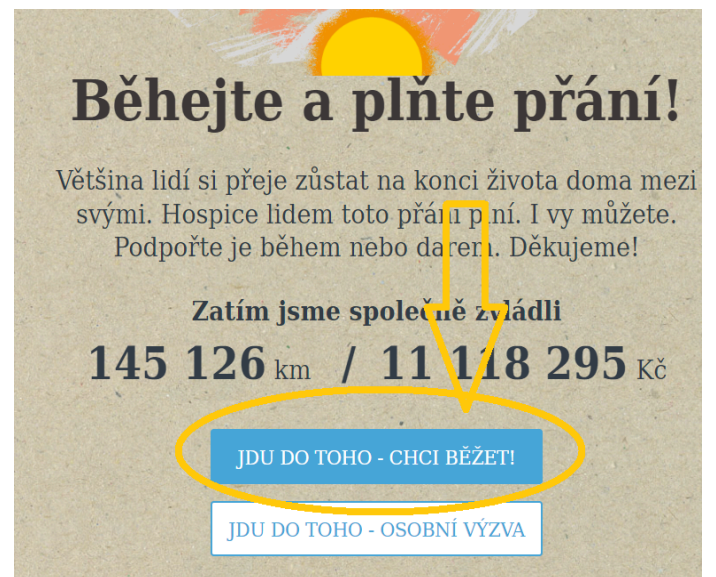

5. Najděte náš běh a klikněte na něj.

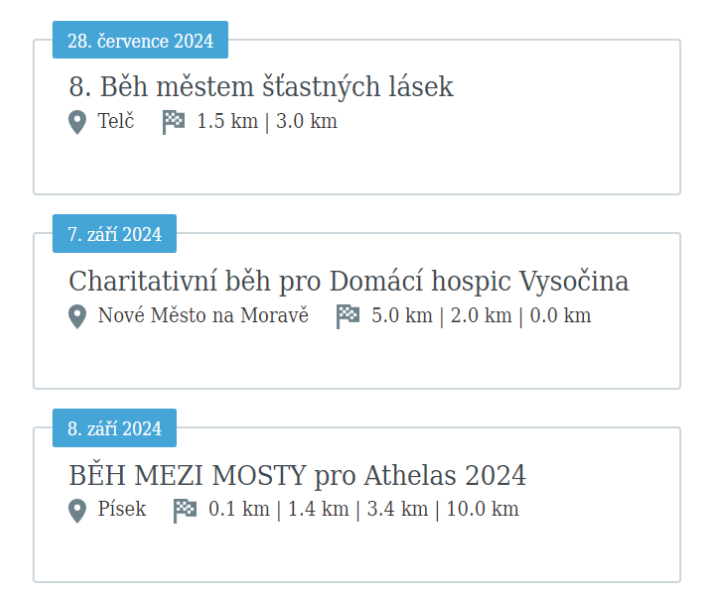

6. Klikněte na Registrovat se do běhu

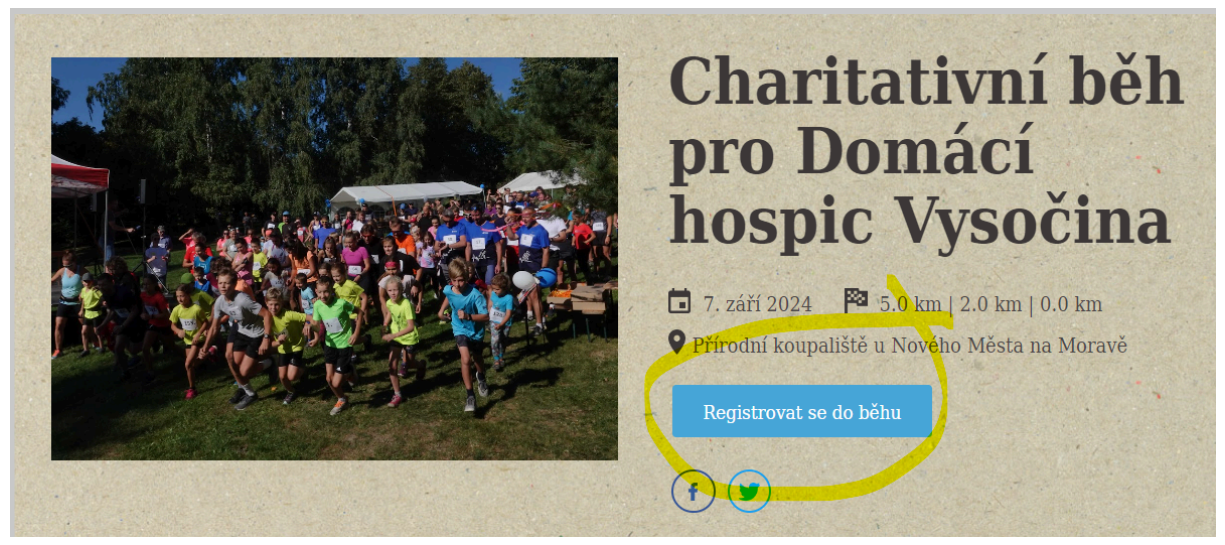

 Vyplňte požadované údaje. Z roletky vyberte Trať (5 km, 2 km nebo 0 km) a následně i Kategorii (Dospělý 15 +, Dítě 0 - 15). Pak klikněte na **Pokračovat.**

| Rodinné startovn                                                                                                    | é       |                      |            |  |  |
|----------------------------------------------------------------------------------------------------|---------|----------------------|------------|--|--|
| Na tento běh se lze registrovat jako rodina. Pokud zadáte údaje alespoň tří<br>běžců, na posledním kroce registrace budete moci zvolit rodinné startovné. |         |                      |            |  |  |
|                                                                                                    |         |                      |            |  |  |
| 🗆 Následující běžec                                                                                                    | jsem já |                      |            |  |  |
| Jméno *                                                                                                    |         |                      |            |  |  |
|                                                                                                    |         |                      |            |  |  |
| Příjmení *                                                                                                    |         |                      |            |  |  |
|                                                                                                    |         |                      |            |  |  |
| E-mail                                                                                                    |         |                      |            |  |  |
|                                                                                                    |         |                      |            |  |  |
| Trať *                                                                                                    |         |                      |            |  |  |
| vyberte                                                                                                    |         |                      | ~          |  |  |
| Kategorie *                                                                                                    |         |                      |            |  |  |
| vvberte                                                                                                    |         |                      | ~          |  |  |
|                                                                                                    |         |                      |            |  |  |
|                                                                                                    |         |                      |            |  |  |
|                                                                                                    | Zrušit  | Přidat dalšího běžce | Pokračovat |  |  |

8. První člen týmu zadá jméno týmu. Po zadání klikněte na Pokračovat k rekapitulaci.

| Registrovat do běhu                                                                                                    |  |  |  |  |  |
|----------------------------------------------------------------------------------------------------|--|--|--|--|--|
| <b>Týmové registrace</b><br>Pokud chceto běžet v týmu a přizvat kolegy a přátele, založte nový tým a<br>by dete moci své přátele do běna přizvat.<br><b>Název nového týmu</b> |  |  |  |  |  |
| Nejlepší tým EVER                                                                                                    |  |  |  |  |  |
| NEBO<br>Pokud vás někdo do týmu přizval, zadejte kód týmu.<br><b>Kód týmu</b>                                                                                                 |  |  |  |  |  |
|                                                                                                    |  |  |  |  |  |
| NEBO<br>Můžete krok přeskočit.                                                                                                    |  |  |  |  |  |
| Zpět Pokračovat k rekapitulaci                                                                                                    |  |  |  |  |  |

9. Následuje rekapitulace zadaných údajů. Po kontrole klikněte na Dokončit registraci. Automaticky budete přesměrováni na portál <u>www.darujme.cz</u>. Formulář bude vyplněn Vašimi údaji. Zde můžete upravit výši podpory a zvolíte platební metodu. Klikněte na Darovat. Budete automaticky přesměrováni dle zvolené platební metody. Proveďte úhradu. Nyní jste úspěšně zaregistrováni na Charitativní běh pro Domácí hospic Vysočina se svým týmem.

| Domácí hospic Vysočina, o.p.s.                                                                                                 | CHCI PŘISPĚT:<br>200 KČ / Jednorázově Upravit |
|----------------------------------------------------------------------------------------------------|-----------------------------------------------|
| HOSPIÇOVÁ A PALIATIVNÍ PÉČE                                                                                                    | KONTAKTNÍ ÚDAJE<br>E-mail:                    |
| Běh pro Domácí hospic Vysočina                                                                                                 | ✓ Křestní iméno:                              |
| Charitativní běh pro Domácí hospic Vysočina je sportovní benefiční                                                             |                                               |
| akce, která se letos koná u přírodního koupaliště u Nového Města<br>na Moravě. Cílem akce je podpořít činnost Domácího bospice | Příjmení:                                     |
|                                                                                                    | Tel číslo:                                    |
|                                                                                                    |                                               |
| A STATE OF A STATE OF A STATE OF A STATE OF A STATE OF A STATE OF A STATE OF A STATE OF A STATE OF A STATE OF A                | Darovat jako firma                            |
|                                                                                                    | Chci zaslat potvrzení o daru                  |
|                                                                                                    | PLATEBNÍ METODA                               |
|                                                                                                    |                                               |
| A STATE OF THE OWNER OF THE OWNER OF THE OWNER OF THE OWNER OF THE OWNER OF THE OWNER OF THE OWNER OF THE OWNER                | Google Pay Gray                               |
|                                                                                                    | On-line převodem – PayU                       |

10. Do uvedeného e-mailu Vám přijde potvrzení o registraci. Najdete zde základní informace k běhu, ale především unikátně vygenerovaný kód Vašeho týmu. Ten předejte ostatním, kteří budou součástí Vašeho týmu.

| Registrac | i byl ustvoře | n tým ' | 'Nejlepší tým EVER", | do kterého se můžou | přihlásit i vaši kole | egové a přátelé. | Pozvěte je prosím | a předejte jim násle | edující kód, který použ | ijí při registraci do |
|-----------|---------------|---------|----------------------|---------------------|-----------------------|------------------|-------------------|----------------------|-------------------------|-----------------------|
| Jenu.     |               |         |                      |                     |                       |                  |                   |                      |                         |                       |
| Kód týmu  | CRB1VY9       | ι ]     |                      |                     |                       |                  |                   |                      |                         |                       |
|           |               |         |                      |                     |                       | _                |                   |                      |                         |                       |

11. Ostatní členové týmu projdou registraci stejným způsobem až do bodu 8. V něm zadají Váš unikátní kód týmu.

| Registrovat do běhu                                                                                                    |  |  |  |  |
|----------------------------------------------------------------------------------------------------|--|--|--|--|
| <b>Týmové registrace</b><br>Pokud chcete běžet v týmu a přizvat kolegy a přátele, založte nový tým a<br>budete moci své přátele do běhu přizvat.<br><b>Název nového týmu</b> |  |  |  |  |
| NEBO<br>Pokud vás někdo do týmu přizval, zadejte kód týmu.<br><b>Kod týmu</b><br>CRB1VY9L                                                                                    |  |  |  |  |
| NEBO<br>Můžete krok přeskočit.                                                                                                    |  |  |  |  |
| Zpět Pokračovat k rekapitulaci                                                                                                    |  |  |  |  |

12. Zbytek registrace probíhá stejným způsobem. V našem interním systému se pak jednotliví členové budou řadit pod jeden tým.

Těšíme se na vás!

Pracovníci Domácího hospice Vysočina